STADT BECKUM Der bürgermeister

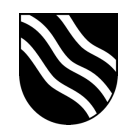

## Aus itslearning abmelden

Vereinzelt kommt es zu Problemen bei der itslearning Abmeldung. Der Grund hierfür ist der Anmeldeprozess über das Schulportal. Sofern Sie sich in itslearning in der rechten oberen Ecke (Ihr Namen) abmelden wollen, erscheint folgende Fehlermeldung:

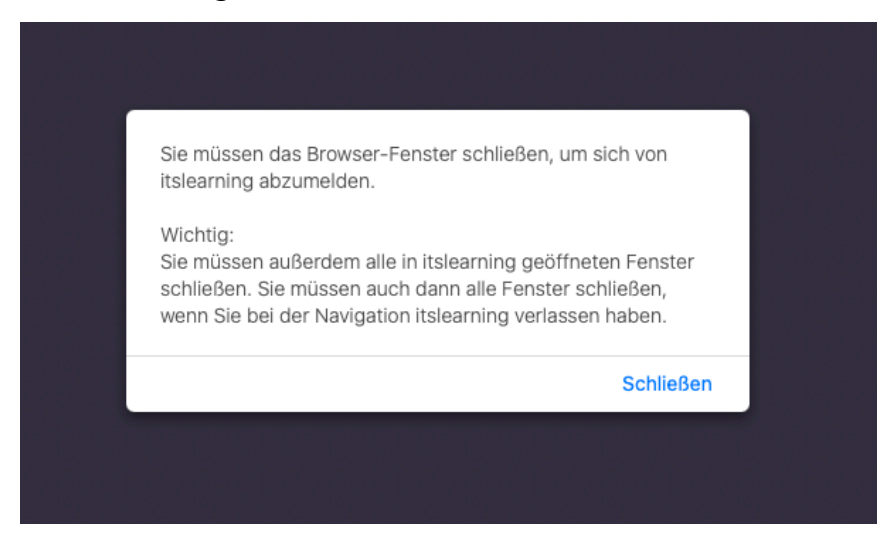

Damit die Abmeldung in itslearning funktioniert, müssen Sie sich am Schulportal abmelden. Dadurch wird auch die Anmeldung in itslearning geschlossen.

Gehen Sie dazu wie folgt vor:

• Klicken Sie innerhalb von itslearning im oberen Menüband auf "Schulportal".

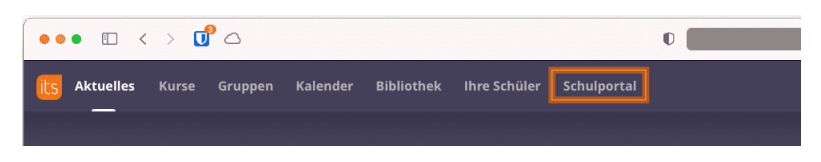

• Sie werden zum Schulportal umgeleitet. Klicken Sie in der oberen rechten Ecke auf "Abmelden".

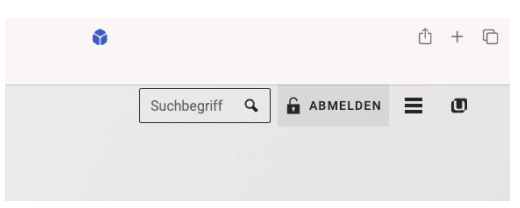

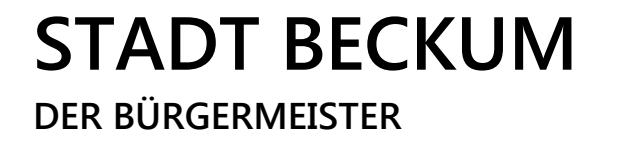

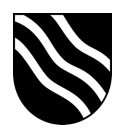

• Bestätigen Sie die Ihre Abmeldung erneut.

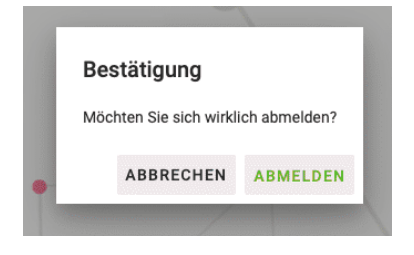

- Sie wurden erfolgreich vom Schulportal und allen angebundenen Diensten abgemeldet.
- Ein erneutes Laden der itslearning Webseite bestätigt Ihnen die Abmeldung.

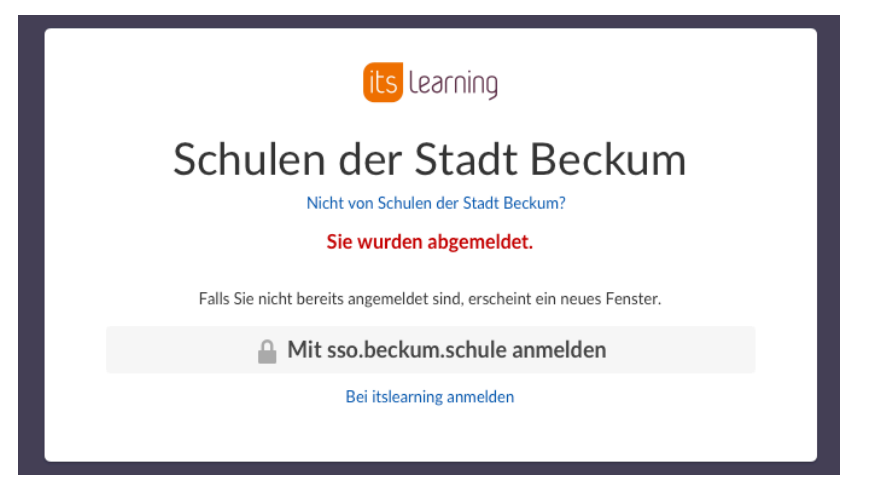